## MÉDICOS À SUA DISPOSIÇÃO 24 HORAS POR DIA, 7 DIAS POR SEMANA

A ELOSAÚDE disponibiliza para você serviços de telemedicina. São mais de 35 especialidades para utilizar quando quiser.

Orientações para utilização dos serviços de telemedicina

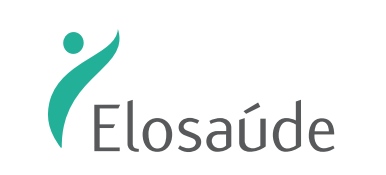

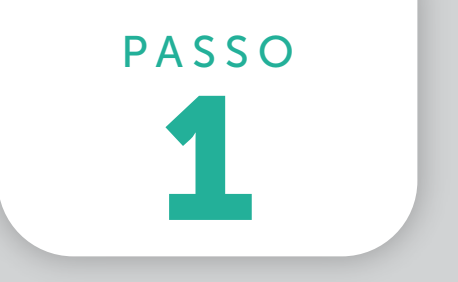

Depois que a ELOSAÚDE realizar seu cadastro, você receberá um e-mail com orientações de ativação da conta.

### Clique em "Ativar minha conta".

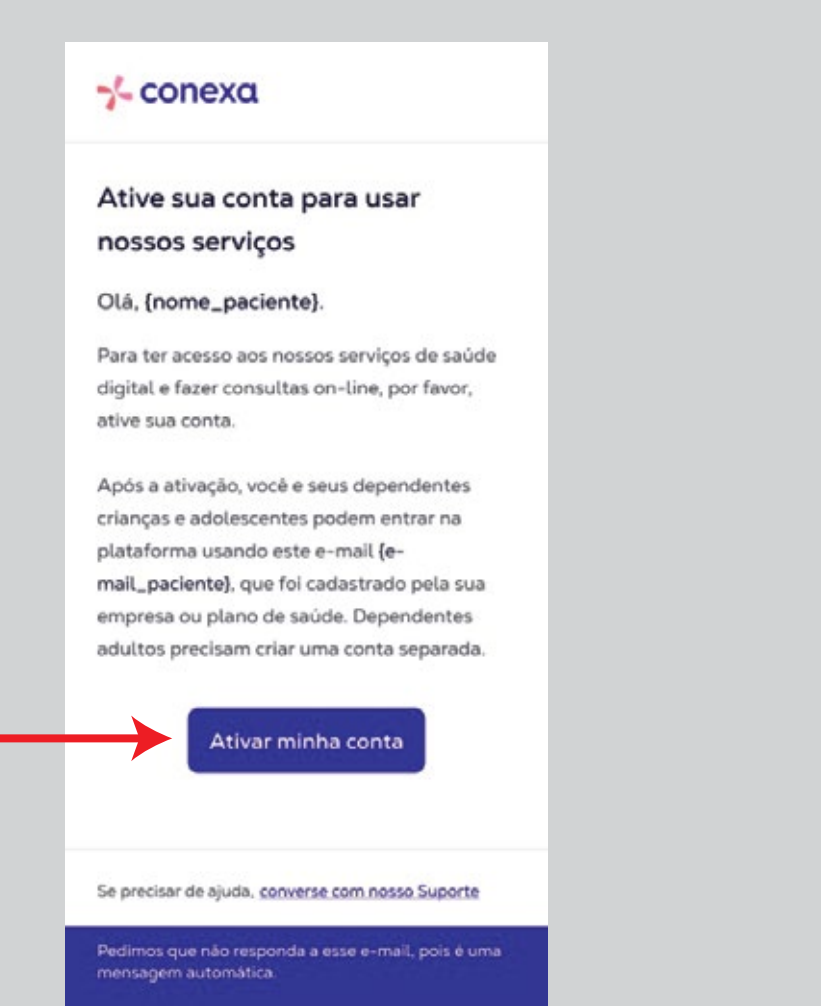

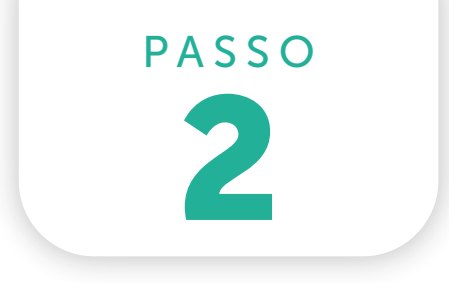

Em seguida você deverá clicar em "Criar conta".

# ATENÇÃO: não informe seu CPF ou senha, pois sua conta ainda não foi criada.

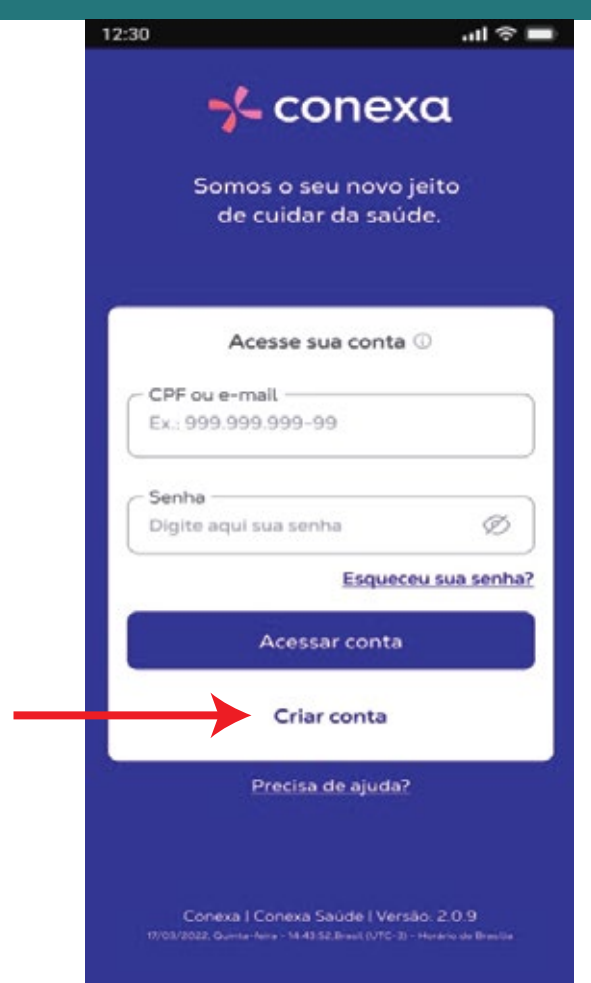

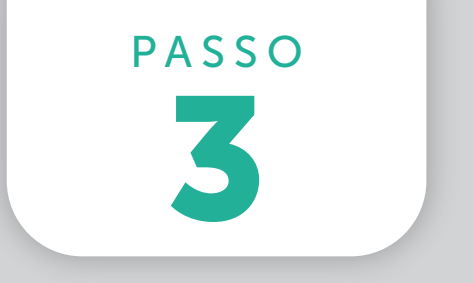

Agora sim! Insira as informações que estão sendo solicitadas. Primeiro o número do seu CPF e, depois...

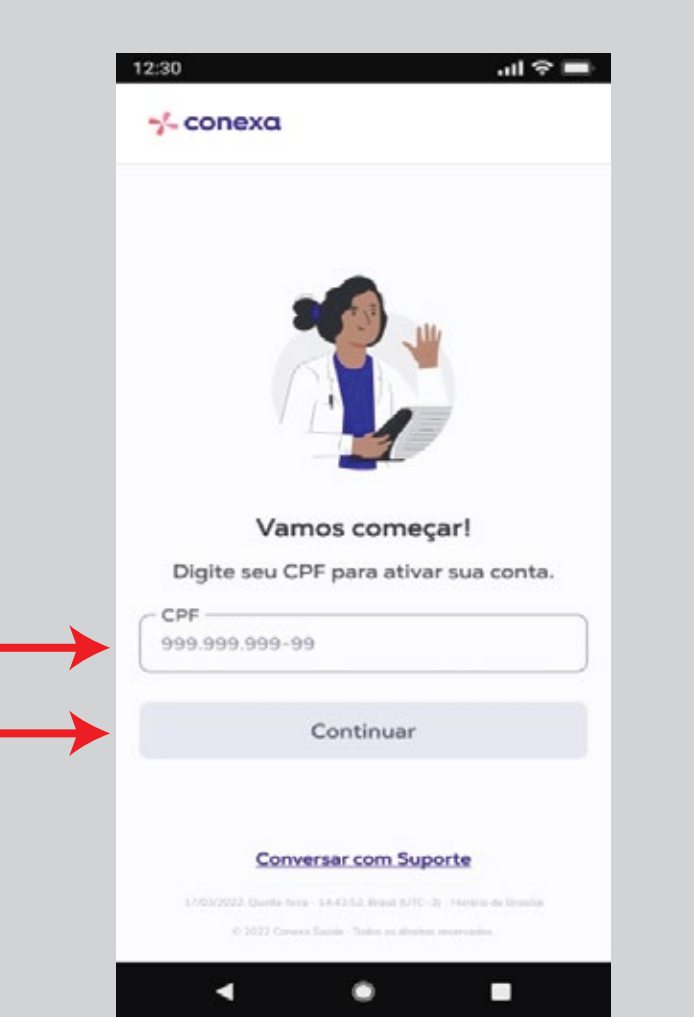

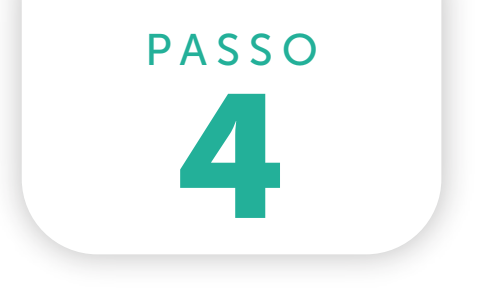

Sua data de nascimento.

Depois de inserir as informações solicitadas, clique em **"Continuar"**:

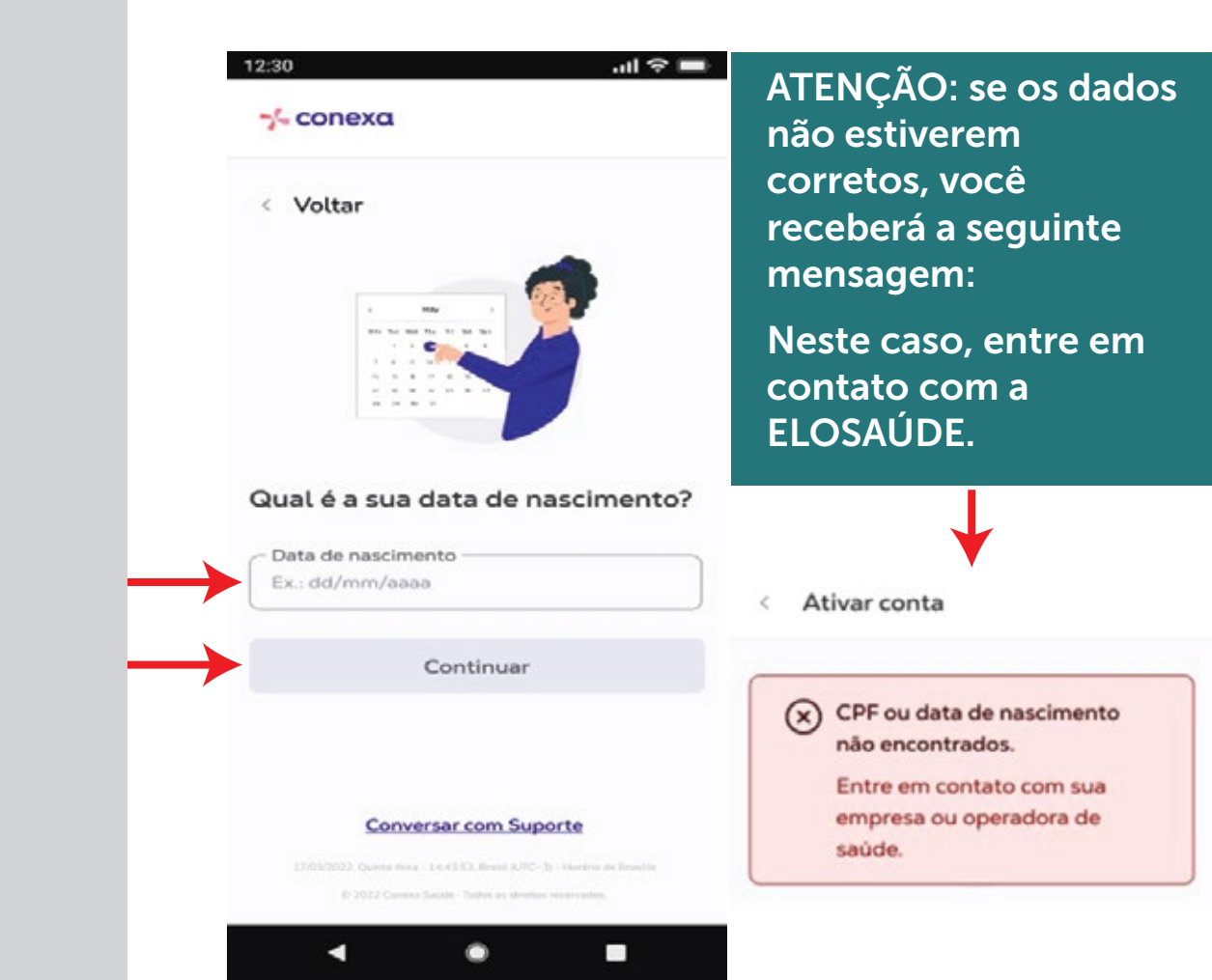

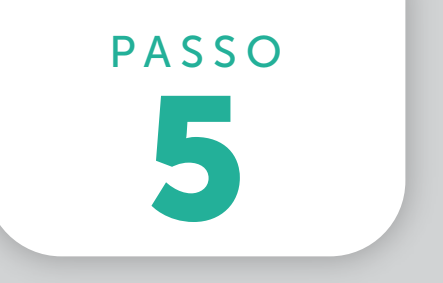

Se os dados estiverem corretos, o passo seguinte é a validação das informações.

Escolha como gostaria de receber o código (Whatsapp, E-mail ou SMS):

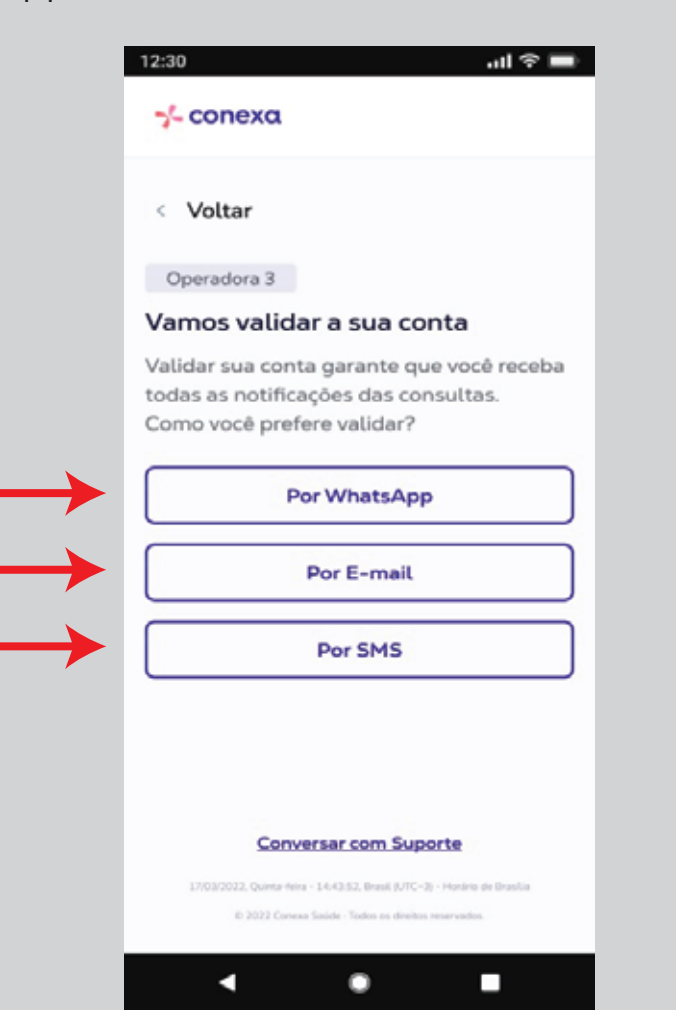

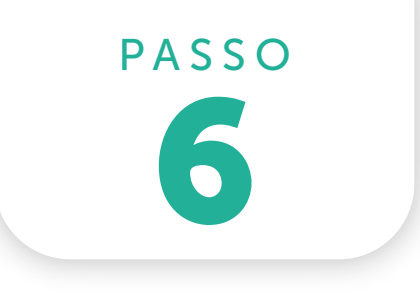

Depois de escolher, você receberá o código, que será enviado ao canal selecionado (Whatsapp, E-mail ou SMS):

### Insira esse código no local indicado.

|               | 12:30 .ul 🕆 💻                                                                                                    |
|---------------|----------------------------------------------------------------------------------------------------|
|               | ∽f- conexa                                                                                                    |
|               | < Voltar                                                                                                    |
|               | Informe o código de validação                                                                                                    |
|               | Digite o código de validação que enviamos<br>por e-mail para maria*****@exemple.com                                                        |
| $\rightarrow$ |                                                                                                    |
|               | Solicite o recebímento de um novo código em 01:16                                                                                          |
|               | Receber novo código                                                                                                    |
|               | Tentar de outra forma                                                                                                    |
|               |                                                                                                    |
|               | Conversar com Suporte                                                                                                    |
|               | 17/03/2022, Quence from 14-43/32, Brand R/PC-30 - House in Branding<br>P. 2022 Process States, States of Antonio States and Antonio States |
|               | © 2022 Cremes Saude - Tables as diversity teratevalue.                                                                                     |

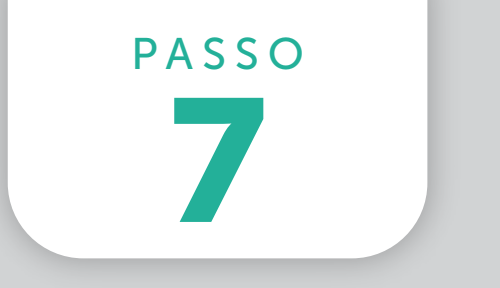

Nesta etapa você deve clicar em "Ativar conta".

Isso dará início ao processo de confirmação de seus dados.

| Qual conta você d                                                | quer utilizar?                              |
|------------------------------------------------------------------|---------------------------------------------|
| Para dependentes cri<br>o acesso é feito com o<br>conta titular. | anças e adolescentes,<br>os mesmos dados da |
| Operadora                                                        | Inativa                                     |
| Titular                                                          |                                             |
| Maria da Silva Aln                                               | neida de Castro                             |
| Alves                                                            |                                             |
| Ver dependentes (3)                                              |                                             |
| Especialidades dispo                                             | níveis                                      |
| Atendimento imedia                                               | to - Médicos                                |
| Nutricionistas - Psico                                           | ólogos                                      |
| â Ativ                                                           | ar conta                                    |

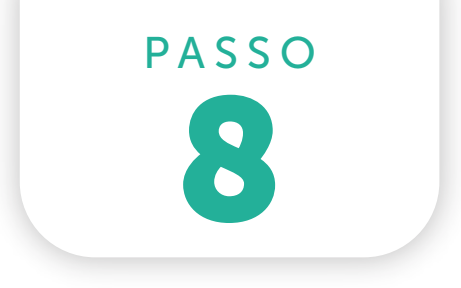

Confira atentamente os dados. Se estiver tudo correto, clique em **"Confirmar dados".** 

Caso haja alguma incorreção, solicite o ajuste.

| C                                     |                                      |
|---------------------------------------|--------------------------------------|
| Seus dados est<br>Confirme se as info | ao corretos?<br>ormações estão corre |
|                                       | Ø                                    |
| Nome civil<br>Maria da Silva A        | Imeida                               |
| Data de nascimen<br>21/09/1990        | to                                   |
| Celular<br>(11)****-8768              |                                      |
| E-mail<br>maria*****@exer             | nple.com                             |
| Confi                                 | rmar dados                           |
| Confi                                 | rmar dados                           |

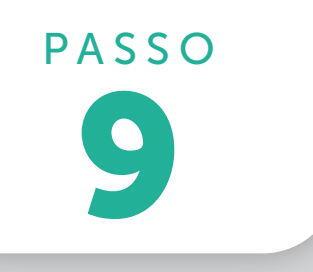

Para solicitar correção em seus dados, clique no "lápis".

Importante: mantenha seu e-mail e número de celular atualizados, pois suas receitas, atestados e pedidos de exame são enviados por estes canais.

| Qual conta você que                                                    | er utilizar?                          |
|------------------------------------------------------------------------|---------------------------------------|
| Para dependentes crianç<br>o acesso é feito com os n<br>conta titular. | as e adolescentes.<br>nesmos dados da |
| Operadora                                                              | Inativa                               |
| Titular                                                                |                                       |
| Maria da Silva Almeio<br>Alves                                         | la de Castro                          |
| Ver dependentes (3)                                                    |                                       |
| Especialidades disponíve                                               | eis                                   |
| Atendimento imediato -                                                 | Médicos                               |
| Nutricionistas · Psicólog                                              | ios                                   |
| â Ativar c                                                             | onta                                  |

0

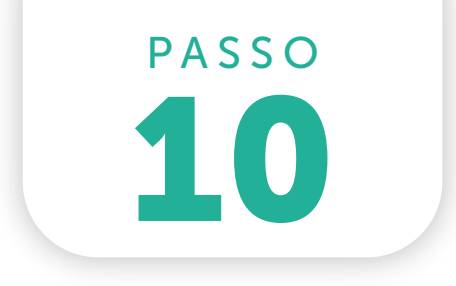

Informe os dados que deseja alterar, depois clique em **"Salvar"**.

# Quais dados você quer atualizar? Nome completo\* Maria da Sitva Atmeida Data de nascimento\* 00/00/00 E-mail\* email@exemple.com Telefone celular\* 55 11 9\*\*\*\*-9\*\*\*\* Salvar

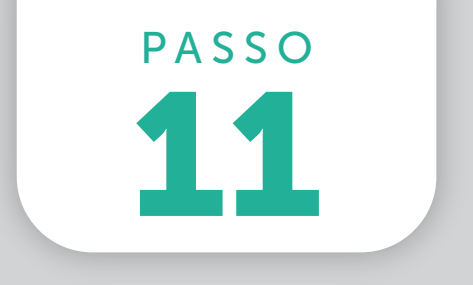

Estamos terminando.

Agora só falta você criar uma senha de acesso.

Preste atenção às instruções para a criação de sua senha.

| < Voltar                                                                                                    |            |
|----------------------------------------------------------------------------------------------------|------------|
| Vamos criar uma senha                                                                                                    |            |
| Siga as instruções para criar ur                                                                                                    | ma senha   |
| segura para a sua conta                                                                                                    |            |
| Sua senha deve ter:                                                                                                    |            |
| <ul> <li>No minimo 8 caracteres;</li> </ul>                                                                                                    |            |
| <ul> <li>Um caracter especial, como @#%;</li> </ul>                                                                                                    |            |
| O Um número;                                                                                                    |            |
| <ul> <li>Combinação de letras maiúsculas e m</li> </ul>                                                                                                    | inúsculas. |
| < Criar sanha                                                                                                    |            |
| Criar senha                                                                                                    | Ø          |
| Criar senha<br>Digite sua senha                                                                                                    | Ø          |
| Criar senha<br>Digite sua senha                                                                                                    | Ø          |
| Criar senha<br>Digite sua senha<br>Confirme a senha<br>Confirme sua senha                                                                                       | Ø          |
| Criar senha<br>Digite sua senha<br>Confirme a senha<br>Confirme sua senha<br>Li e aceito as Políticas de Privac                                                 | Ø          |
| Criar senha<br>Digite sua senha<br>Confirme a senha<br>Confirme sua senha<br>Li e aceito as Políticas de Privac<br>Li e aceito os Termos de Uso.<br>Criar senha | Ø          |

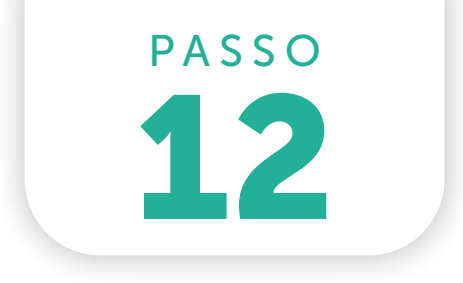

Depois de criar a senha, você deve marcar as opções destacadas abaixo e clicar em **"Criar senha"**. Pronto! Terminamos!

| < Voltar                                                                   |                                 |
|----------------------------------------------------------------------------|---------------------------------|
| Vamos criar uma                                                            | senha                           |
| Siga as instruções par                                                     | a criar uma senha               |
| segura para a sua con                                                      | ta                              |
| Sua senha deve ter:                                                        |                                 |
| O No minimo 8 caracteres:                                                  |                                 |
| O Um caracter especial, cor                                                | no @#%:                         |
| O Um número;                                                               |                                 |
| <ul> <li>Combinação de letras ma</li> </ul>                                | aiúsculas e minúsculas.         |
| - Criar senha                                                              |                                 |
|                                                                            | R                               |
| Forte                                                                      |                                 |
| <                                                                          |                                 |
|                                                                            | Q                               |
| <ul> <li>Li e aceito as Política</li> <li>Li e aceito os Termos</li> </ul> | as de Privacidade.<br>5 de Uso. |
|                                                                            | conha                           |

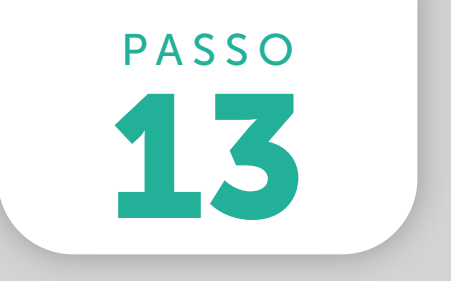

Quer começar a utilizar?

Vamos lá! É muito simples.

Agora sua conta já está ativa e é só clicar em **"Acessar conta"**.

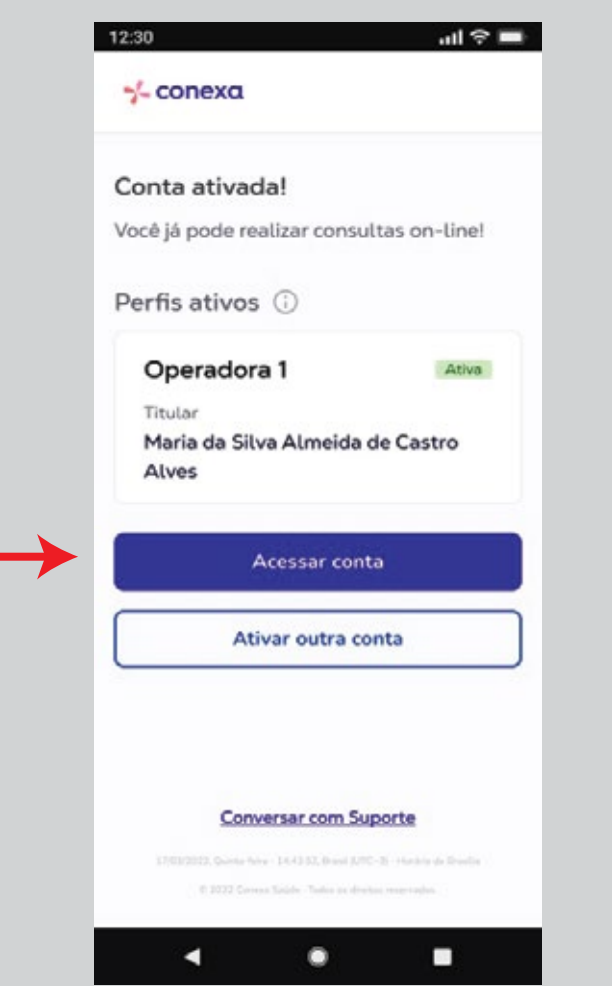

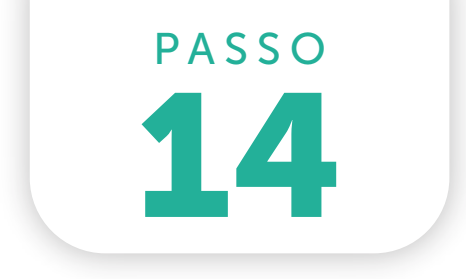

Ao acessar sua conta você já encontrará as opções de serviços.

Basta escolher o que deseja.

Pronto! Terminamos.

Agora você tem mais de 17 mil médicos na palma de sua mão.

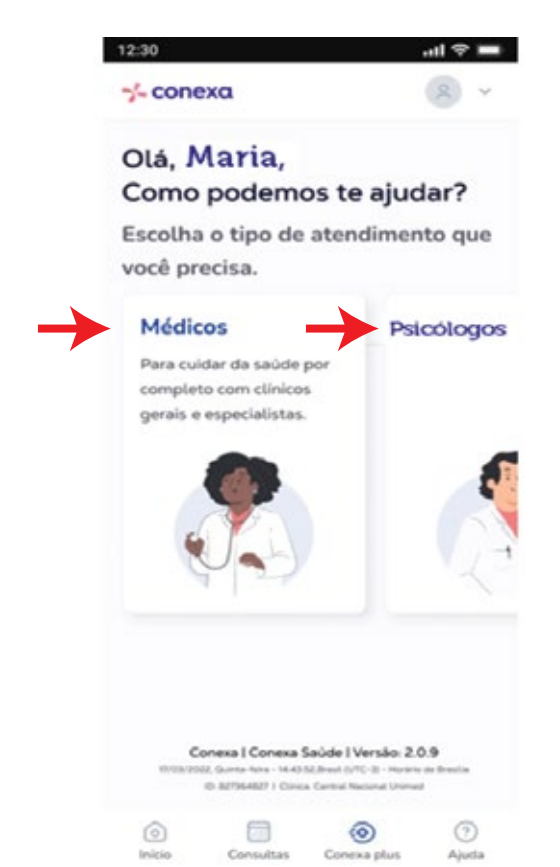

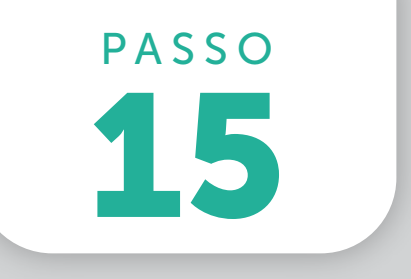

Se você tem dependentes, menores de idade, você terá que ativar a conta de cada um deles, para que possam utilizar os serviços. Clique em **"ver dependentes"** para ativar as respectivas contas.

| Generation        |
|-------------------|
| s e adolescentes, |
| smos dados da     |
|                   |
| Inativa           |
|                   |
| de Castro         |
|                   |
|                   |
|                   |
| lédicos           |
| L)                |
| nta               |
|                   |

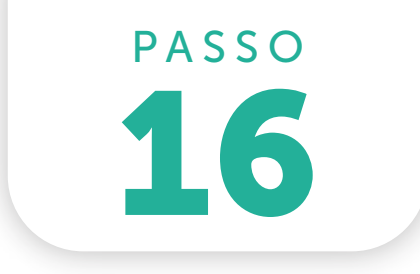

Os dados dos dependentes também serão confirmados, como ocorreu com os dados do titular.

Se for necessário, corrija as informações e repita os demais passos.

### ATENÇÃO: para os dependentes maiores de idade informe e-mail e telefone celular do próprio dependente.

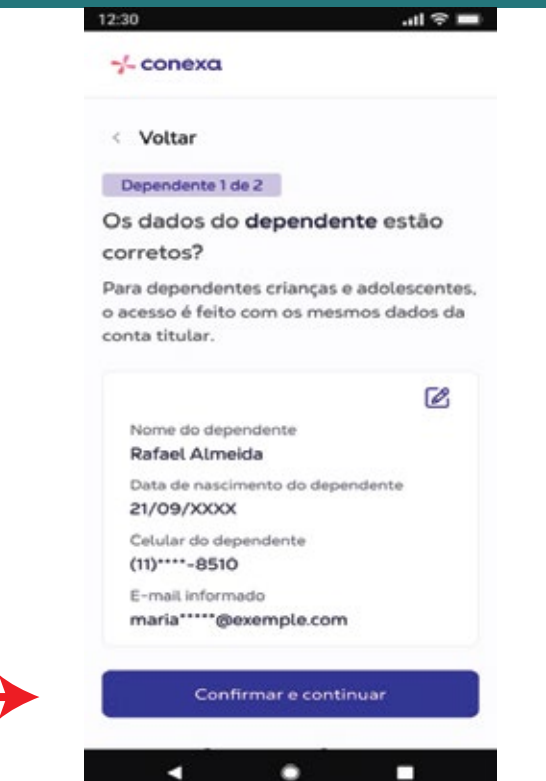

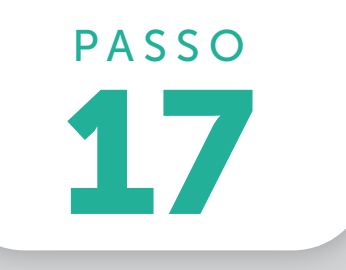

Os dependentes maiores de idade deverão ativar individualmente suas próprias contas.

Com isso, terão maior autonomia de uso e acesso direto, sem intermediação do titular.

ATENÇÃO: os dependentes maiores de idade deverão informar seu e-mail e número de telefone celular (não devem utilizar os dados do titular).

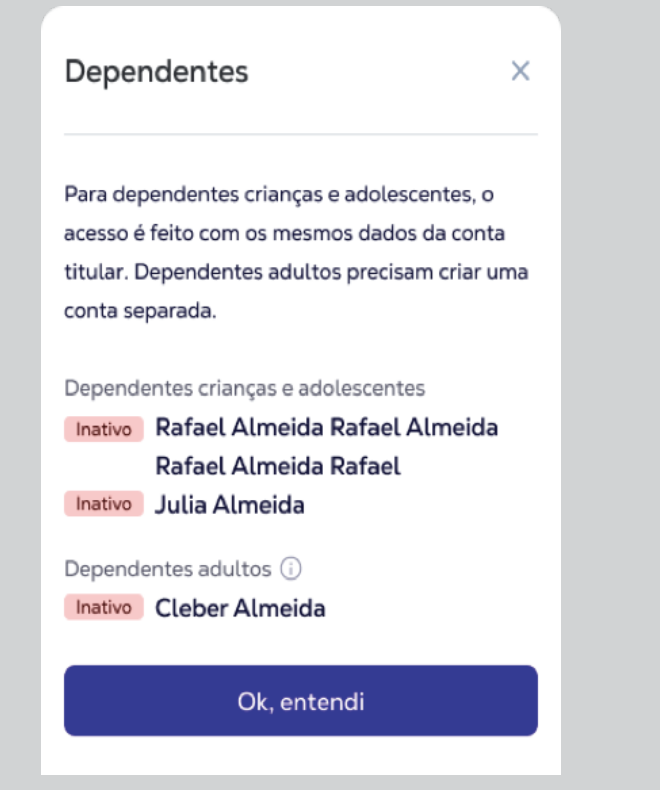

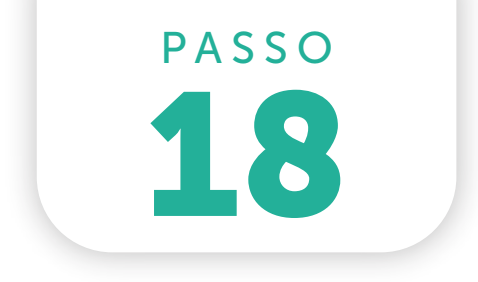

Acesse a loja de aplicativos do seu celular e procure por:

Conexa Saúde

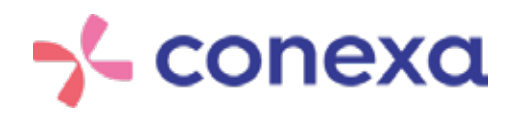

Baixe o aplicativo para ter acesso aos serviços a qualquer hora e em qualquer lugar.

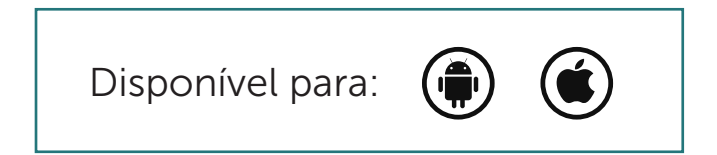

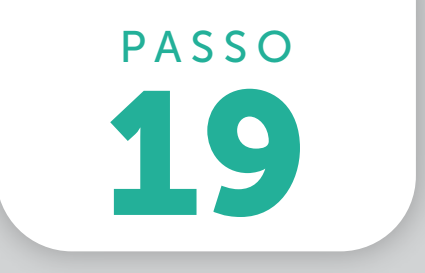

Os dependentes maiores de idade deverão seguir o mesmo fluxo realizado pelo titular do plano para ativação de sua conta.

Depois de finalizadas as ativações, é só baixar o aplicativo ou acessar por meio de seu computador.

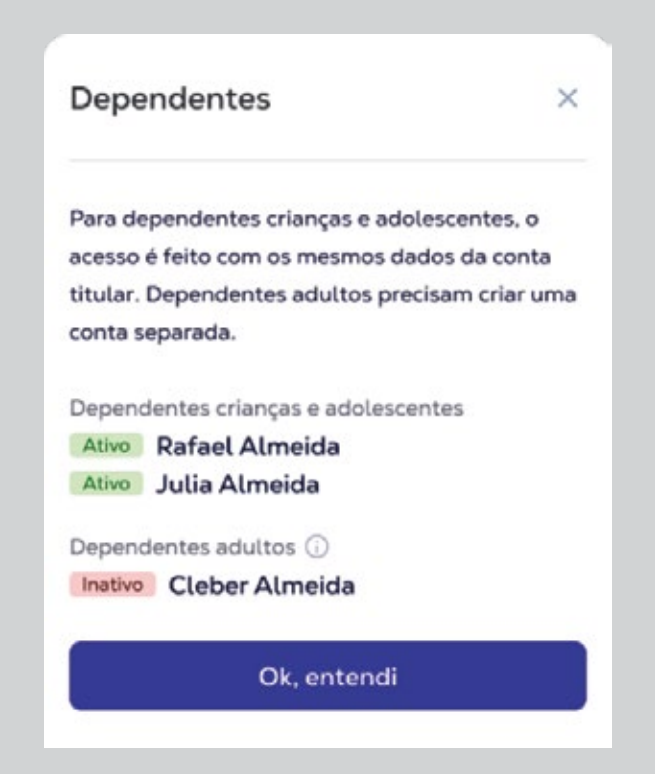

ANS - N.º 41729-7

**ELOSAÚDE - Associação de Assistência à Saúde** Rua Pres. Nereu Ramos, 146 – 1º andar – Centro – Florianópolis – SC - CEP 88015-010 Fone: (048) 3298-5555 - Fax: (48) 3298-5550 Plantão de Atendimento 24 horas para Urgências e Emergências - 0800-739-5555.

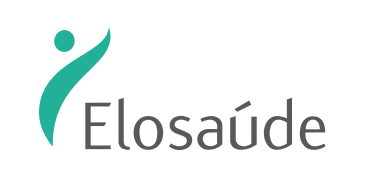